https://optris.nt-rt.ru/

Алматы (7273)495-231 Ангарск (3955)60-70-56 Архангельск (8182)63-90-72 Астрахань (8512)99-46-04 Барнаул (3852)73-04-60 Белгород (4722)40-23-64 Благовещенск (4162)22-76-07 Брянск (4832)59-03-52 Владивосток (423)249-28-31 Владикавказ (8672)28-90-48 Владимир (4922)49-43-18 Волгоград (844)278-03-48 Вологда (8172)26-41-59 Воронеж (473)204-51-73 Екатеринбург (343)384-55-89 Иваново (4932)77-34-06 Ижевск (3412)26-03-58 Иркутск (395)279-98-46 Казань (843)206-01-48

Калининград (4012)72-03-81 Калининград (4012)72-03-81 Калуга (4842)92-23-67 Киров (832)68-02-04 Коломна (4966)23-41-49 Кострома (4942)77-07-48 Краснорар (861)203-40-90 Курск (4712)77-13-04 Курск (4712)77-13-04 Курск (4712)52-20-81 Магнитогорск (3519)55-03-13 Москва (495)268-04-70 Мурманск (8152)59-64-93 Наберехкные Челны (8552)20-53-41 Нижний Новгород (831)429-08-12 Ноябрьск (3496)41-32-12 Новосибирск (383)227-86-73

Киргизия (996)312-96-26-47

Ореп (4852)44-53-42 Оренбург (352)37-68-04 Пенза (8412)22-31-16 Петрозаводск (8142)55-98-37 Псков (8112)59-10-37 Пермь (342)205-81-47 Ростов-на.Дону (863)308-18-15 Рязань (4912)46-61-64 Саранск (842)22-96-24 Санкт-Петербург (812)309-46-40 Саратов (845)249-38-78 Севастополь (8652)67-13-56 Смоленск (4812)29-41-54 Сочи (862)225-72-31 Ставрополь (8652)20-65-13 Сургут (3462)77-98-35

Россия (495)268-04-70

osa@nt-rt.ru

Омск (3812)21-46-40

Сыктывкар (8212)25-95-17 Тамбов (4752)50-40-97 Тверь (4822)63-31-35 Тольятти (8482)63-91-07 Томск (8482)63-91-07 Томск (3822)98-41-53 Тула (4872)33-79-87 Тюмень (3452)66-21-18 Ульяновск (8422)24-23-59 Улан-Удэ (3012)59-97-51 Уфа (347)229-48-12 Хабаровск (4212)92-98-04 Чебоксары (8352)28-53-07 Челябинск (351)202-03-61 Череповец (8202)49-02-64 Чита (3022)38-34-83 Якутск (4112)23-90-97 Ярославль (4852)69-52-93

Казахстан (772)734-952-31

#### **Power supply**

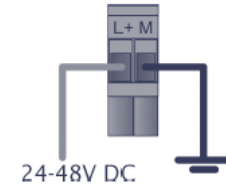

24 V power supply

or

# F

USB LED (green/ red)

Power over Ethernet [Part-No.: ACPIPOE]

#### System LED (green/ red)

| GREEN ON<br>GREEN flashing | Power supply and system OK<br>System start. firmware update or reset to<br>factory settings | GREEN ON<br>RED ON | USB port in use<br>The USB server has been disconnected the power<br>supply of the port e.g. due to overload or temporary |
|----------------------------|---------------------------------------------------------------------------------------------|--------------------|----------------------------------------------------------------------------------------------------|
| RED ON                     | System error                                                                                |                    | disconnecting of the USB device                                                                                           |

USB Server Gigabit 2.0 - Quick Start Guide

#### Software

Install the software programs from the Software-CD (folder: USB-Server):

WuTility

USB Redirector

# Scope of Supply

- USB Server Gigabit 2.0
- 24 V power supply
- Ethernet cable, 1 m
- Quick Start Guide

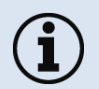

- Only the USB Server Gigabit 2.0 (Part-No.: **ACPIUSBSGB**) is supported, which is ordered directly from Optris!
- PIX Connect software version Rel. 3.1.3011.0 or higher

# **Connection variants USB server**

| Model           | Channel | max. speed | max. number of units on one USB server |
|-----------------|---------|------------|----------------------------------------|
| PI 160          | IR      | 120 Hz     | 2                                      |
| PI 200/ 230     | IR+VIS  | 128 Hz     | 1                                      |
|                 | IR      | 128 Hz     | 2                                      |
| PI 400i/ 450i   | IR      | 80 Hz      | 1                                      |
|                 |         | 27 Hz      | 2                                      |
| PI 640          | IR      | 32 Hz      | 1                                      |
| PI 1M/ 08M/ 05M | IR      | 27 Hz      | 2                                      |
|                 |         | 32 Hz      | 1                                      |
|                 |         | 80 Hz      | 1                                      |
|                 |         | 1 kHz      | 1                                      |
| Pyrometer       | IR      | -          | 2                                      |
| PI + Pyrometer  | IR      | -          | 2                                      |
| Xi 400          | iR      | 80 Hz      | 1                                      |
|                 |         | 27 Hz      | 2                                      |
| Xi + Pyrometer  | IR      | -          | 2                                      |

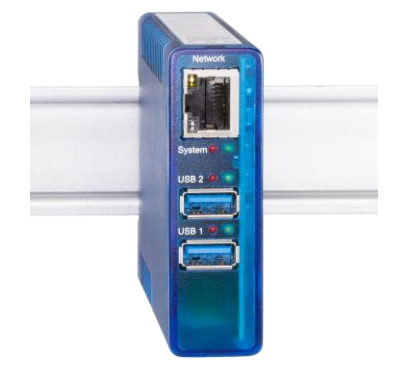

# 1. Direct Connection USB Server Gigabit 2.0 [ACPIUSBSGB] (Point-to-Point-Network) Installation

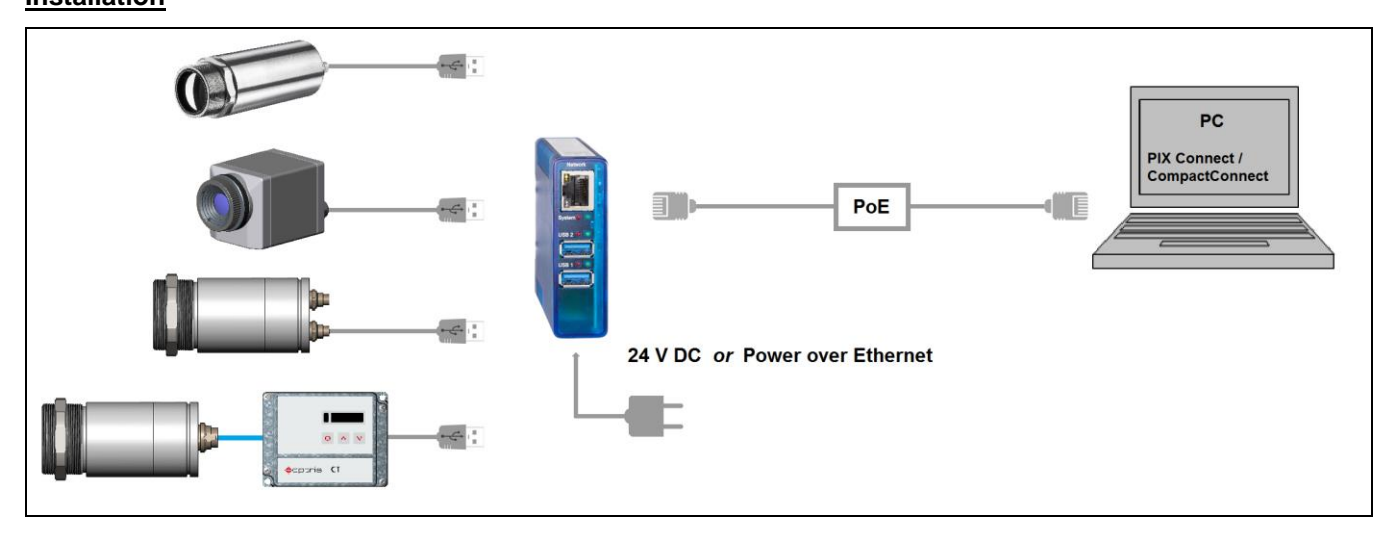

On a direct connection to a PC both, the USB server as well as the PC must use a fixed IP address. There is no DHCP server available. Accomplish the following settings on your PC once (depending on the operating system the procedure can differ from the here shown – the following description refers to a Windows 7 system).

1. Go to Control Panel; open Network and Sharing Center.

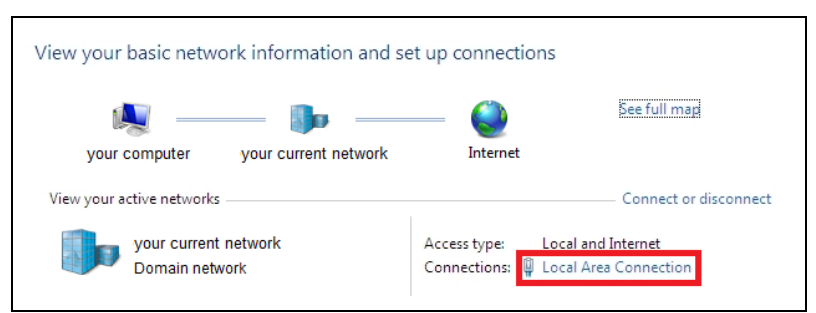

- 2. Enter Local Area Connection status screen [1] is shown and subsequently Properties.
- 3. Mark Internet protocol Version 4 (TCP/IPv4) [2] and go to Properties again.

| General                                                | us                              | Local Area Connection Properties  Networking                                                                                                    | Internet Protocol Version 4 (TCP/IPv4) Properties                                                                                                    |
|--------------------------------------------------------|---------------------------------|----------------------------------------------------------------------------------------------------|----------------------------------------------------------------------------------------------------|
| Connection<br>IPv4 Connectivity:<br>IPv6 Connectivity: | Internet                        | Connect using:                                                                                                    | You can get IP settings assigned automatically if your network supports<br>this capability. Otherwise, you need to ask your network administrator<br>for the appropriate IP settings. |
| Media State:<br>Duration:<br>Speed:<br>Details         | Enabled<br>00:05:48<br>1.0 Gbps | Configure This connection uses the following terms:                                                                                                    | Obtain an IP address automatically Use the following IP address: IP address: Subnet mask: Default pateway:                                                                            |
| Activity Sent<br>Bytes: 96,1                           | — 👽 — Received<br>057   29,998  | Link-Layer Topology Discovery Mapper UO Driver     Link-Layer Topology Discovery Responder      Install Uninstall Properties  Description                                     | Obtain DNS server address automatically Use the following DNS server addresses: Preferred DNS server: Alternate DNS server:                                                           |
| Properties SDisab                                      | le Diagnose Close               | Inframesion Control Protocol/Internet Protocol. Ine default<br>wide area network protocol that provides communication<br>across diverse interconnected networks.<br>OK Cancel | Validate settings upon exit Advanced OK Cancel                                                                                                    |
| [1]                                                    |                                 | [2]                                                                                                    | [3]                                                                                                    |

- 4. In the register card General enable the checkbox Use the following IP address [3]
- 5. Now enter a user defined IP address for your PC, for example **192.168.0.1**.

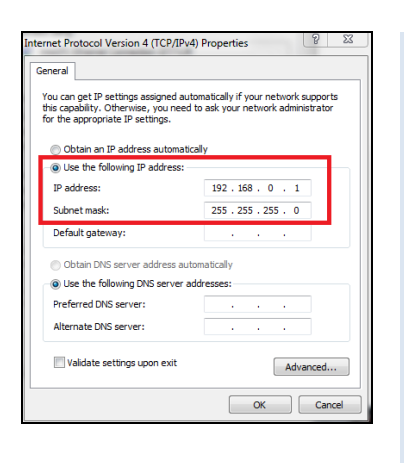

If you want to switch between a user-defined IP address and a DHCP server, the following alternative configuration is recommended: Under the General tab choose Obtain an IP address automatically, and on the Alternate Configuration tab, click User configured and enter a user defined IP address:

| this capability. Otherwise, you need to<br>for the appropriate IP settings. | ask your network administrator | settings below.                           | nan one network, enter the alt |
|-----------------------------------------------------------------------------|--------------------------------|-------------------------------------------|--------------------------------|
| Obtain an IP address automatical                                            |                                | Automatic private IP addres     Outrigued | s                              |
| O Use the following IP address:                                             |                                | IP address:                               | 192.168.0.1                    |
| IP address:                                                                 |                                | Subnet mask:                              | 255.255.0.0                    |
| Default gateway:                                                            |                                | Default gateway:                          |                                |
| Obtain DNS server address autom                                             | atically                       | Preferred DNS server:                     |                                |
| Use the following DNS server addr                                           | esses:                         | Alternate DNS server:                     |                                |
| Preferred DNS server:                                                       |                                | Preferred WINS server:                    |                                |
| Alternate DNS server:                                                       |                                | Alternate WINS server:                    |                                |
| Validate settings upon exit                                                 | Advanced                       | Validate settings, if change              | d, upon exit                   |

## Starting the program WuTility

6. To change the network settings of the USB server start the *WuTility* program:

İ

| 📼 Unt | titled - WuTility                               |                 |                        |                             |               |                    |  |  |  |  |  |  |
|-------|-------------------------------------------------|-----------------|------------------------|-----------------------------|---------------|--------------------|--|--|--|--|--|--|
| File  | File Device Configuration Firmware Options Help |                 |                        |                             |               |                    |  |  |  |  |  |  |
| Ne    | ີງ 🚔<br>w Open                                  | Save S          | 💮 📉<br>ican IP Address | 🖳 🚯 🚺                       | er Firmware H | G? 🚯<br>Help About |  |  |  |  |  |  |
|       | Ethernet address                                | IP address      | Product ID             | Product name                | Version       |                    |  |  |  |  |  |  |
|       | 00c03d:07055e                                   | 190.107.233.110 | ) #53662 / TB900979    | USB-Server Industry Gigabit | 1.15          |                    |  |  |  |  |  |  |
| Ready |                                                 |                 |                        |                             |               | NUM                |  |  |  |  |  |  |

Independent on the current network settings of the USB server the device is displayed now (if not, refresh the current view with **Scan**).

| Untitled - WuTility                                                                                                    |                                                                                                    | et Inventorying Method                                                                                                    |
|----------------------------------------------------------------------------------------------------|----------------------------------------------------------------------------------------------------|----------------------------------------------------------------------------------------------------|
| e Device Configuration Firmware<br>Device Server Server Server<br>New Open Save Sc<br>Ethernet address IP address Prov | Options; Help     Options; Help     Options; Help     Program startup actions     Program startup actions     Program startup actions     Sore passwords?     ✓ Remind me about registration?     ✓ Sore for new devices?     Toolbar     Edit columns     Hiphlight address range     Invertooring method     XML converter online update | Local broadcasts (NOT recommended)     Global broadcast     Global broadcast, select interface     Address Mask Gateway     This computer seems to be connected to only one network. 'Global broadcast. |

7. Mark the USB server and then press IP Address:

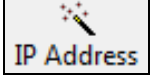

| <br>New Open     | Save So         | an IP Address    | 🗐 🕞<br>Telnet <b>Browser</b> | Register  | م<br>∂<br>Firmware | <b>ු?</b><br>Help | 6<br>About |
|------------------|-----------------|------------------|------------------------------|-----------|--------------------|-------------------|------------|
| Ethernet address | IP address      | Product ID       | Product name                 |           | Version            |                   |            |
| 00c03d:07055e    | 190.107.233.110 | #53662 / TB90097 | 9 USB-Server Industr         | y Gigabit | 1.15               |                   |            |

8. The standard setting of the USB server is DHCP. On a direct connection to a PC set a static IP address to the device. Take care that the network part of the address is identical to the network part of the IP address of the connected PC (therefore: **192.168.0**). The host part must have a different digit than the user-defined IP address of your PC (for example: 192.168.0.2):

| static                          |          |        |      |     |       |   | Address mage:       |
|---------------------------------|----------|--------|------|-----|-------|---|---------------------|
| IP address<br>(must be unique): | 192      | 1<br>▼ | 68 🛓 | 0   | ×     | 2 | Subnet #0           |
| This address might              | t be uni | used.  |      |     |       |   | Check again         |
|                                 |          |        |      |     |       |   | Default values from |
| Subnet mask:                    | 255      | . 2    | 55 . | 255 | •     | ) | Windows networking  |
| Default gateway:                | 0        | . 0    |      | 0   | ] . [ | ) |                     |
| DNS server A:                   |          |        |      |     |       |   |                     |
| DNS server B:                   |          |        |      |     |       |   |                     |

9. Now press Next and then Finish. The network connection between PC and USB server will be established and you can perform the USB Redirector as described previously. Close the *WuTility* software.

| HAL) | Unt                                             | itled - WuTi  | ility  |             |          |          |                |                    |                |             |                  |                     |           | x |
|------|-------------------------------------------------|---------------|--------|-------------|----------|----------|----------------|--------------------|----------------|-------------|------------------|---------------------|-----------|---|
| Fi   | File Device Configuration Firmware Options Help |               |        |             |          |          |                |                    |                |             |                  |                     |           |   |
|      | <br>Ne                                          | ່ງ 🖆<br>w Ope | en     | Save        | ()<br>Sc | ر)<br>an | IP Address     | <u>ا</u><br>Telnet | (f)<br>Browser | Register    | <b>F</b> irmware | ୍ଭ <b>?</b><br>Help | 6<br>Abou | t |
|      |                                                 | Ethernet ad   | ldress | IP address  |          | Pro      | oduct ID       | Produ              | ct name        | v           | ersion           |                     |           |   |
|      | (                                               | 00c03d:070    | 55e    | 192.168.0.2 |          | #53      | 3662 / TB90097 | 9 USB-Se           | erver Industry | / Gigabit 1 | .15              |                     |           |   |
| L    |                                                 |               |        |             |          |          |                |                    |                |             |                  |                     |           |   |
| L    |                                                 |               |        |             |          |          |                |                    |                |             |                  |                     |           |   |
| Re   | ady                                             |               |        |             |          |          |                |                    |                |             |                  |                     | NUM       |   |

#### Starting the USB Redirector

10. Start the **USB Redirector**. The local network will be automatically scanned for available USB servers (if not, refresh the current view with File/ New).

| U Unti   | tled - W&T USE           | 8 Redirect | or                     |                      |                  |                       |                    |           |           |                         |            |            |
|----------|--------------------------|------------|------------------------|----------------------|------------------|-----------------------|--------------------|-----------|-----------|-------------------------|------------|------------|
| File E   | dit Devices              | Options    | Help                   |                      |                  |                       |                    |           |           |                         |            |            |
| D<br>New | 😅<br>Open                | Save       | ୍ଲେ)<br>Scan           | Insert               | <b>₽</b><br>Edit | ( <b>b</b><br>Browser | <b>l±</b><br>Claim | ,<br>Adva | nced Rela | <b>≿ 07</b><br>ase Deta | ls Options | 6<br>About |
|          | Identification           | Port       | Description            |                      |                  |                       | Annot              | ation     | Requested | Client                  | Status     |            |
| <u>ې</u> | 192.168.0.2<br>0403-DE37 | 32032<br>1 | USB-Server<br>PI IMAGE | - <b>07055E</b><br>R |                  |                       |                    |           |           |                         |            |            |
| ٠        |                          |            |                        |                      |                  |                       |                    |           |           |                         |            | E.         |
| Ready    |                          |            |                        |                      |                  |                       |                    |           |           |                         | NU         | M          |

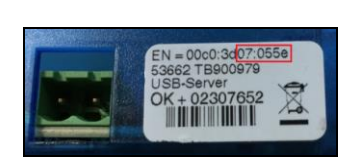

If several USB servers are in your network you can identify your own by the number you find in the overview of *Redirector* (under *Description*) as well as on the serial number label of your device(e.g.: USB server-**07055e**).

11. You see in the *Redirector* the connected USB device. Mark it and press the Claim button.

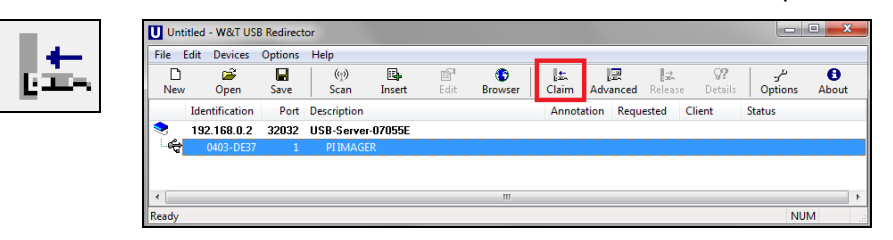

The status is changing now to Connected. You can see the IP address of your local PC under Client:

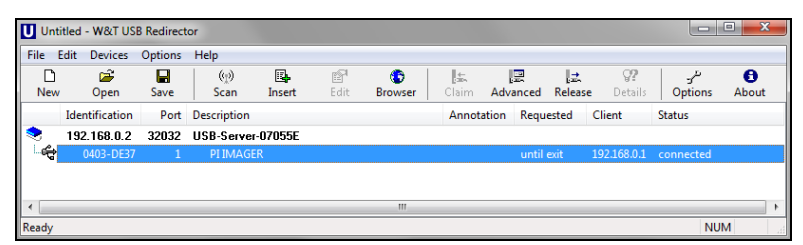

The device (IR camera PI, Xi, CTvideo or CSvideo) can now be used in the same way as it would be connected directly to a local USB port of your PC.

The program *Redirector* can be minimized – the connection will be determined if you close the window.

#### Automated USB Redirector

Open the *Redirector* and mark the connected device.

#### Then press Advanced:

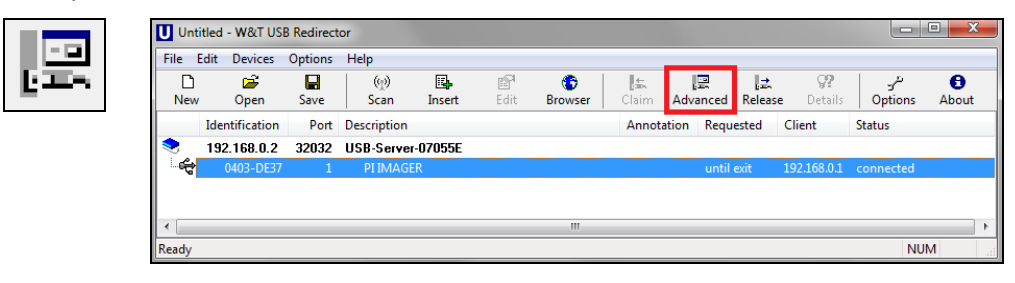

#### Select permanently:

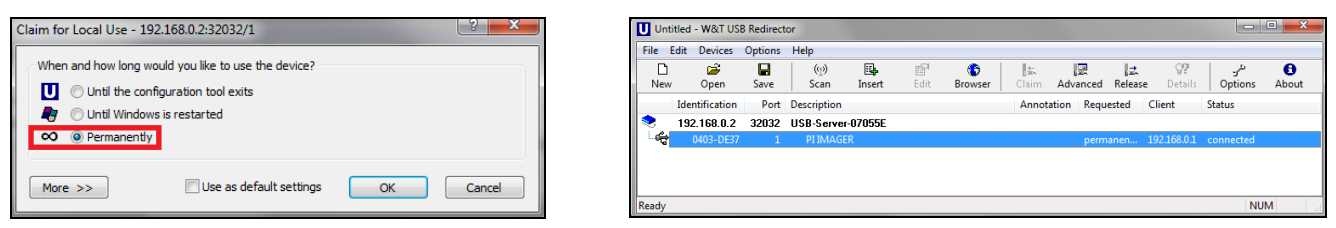

# Stopping the USB Redirector

To stop the connection between the USB Redirector and the device, start the *Redirector* and press the **Release** button:

| Untit    | tled - W&T US  | B Redirect | or           |        |            |         |                    |               |                        |                      |                |            |
|----------|----------------|------------|--------------|--------|------------|---------|--------------------|---------------|------------------------|----------------------|----------------|------------|
| File E   | dit Devices    | Options    | Help         |        |            |         |                    |               | _                      | -                    |                |            |
| D<br>New | 🗃<br>Open      | R<br>Save  | ୍ଲେ)<br>Scan | Insert | ©¶<br>Edit | Browser | <b>l±</b><br>Claim | L<br>Advanced | l <u></u> .<br>Release | <b>Q?</b><br>Details | ىتى<br>Options | 6<br>About |
|          | Identification | Port       | Description  |        |            |         | Annota             | ation Requ    | ested                  | Client               | Status         |            |
| ۰        | 192.168.0.2    | 32032      | USB-Server-  | 07055E |            |         |                    |               |                        |                      |                |            |
| -4       | 0403-DE37      | 1          | PI IMAGEI    | R      |            |         |                    | pern          | nanen                  | 192.168.0.1          | connected      |            |
|          |                |            |              |        |            |         |                    |               |                        |                      |                |            |
| Ready    |                |            |              |        |            |         |                    |               |                        |                      | NU             | м          |

# 2. Connection USB Server Gigabit 2.0 [ACPIUSBSGB] via Network

Installation

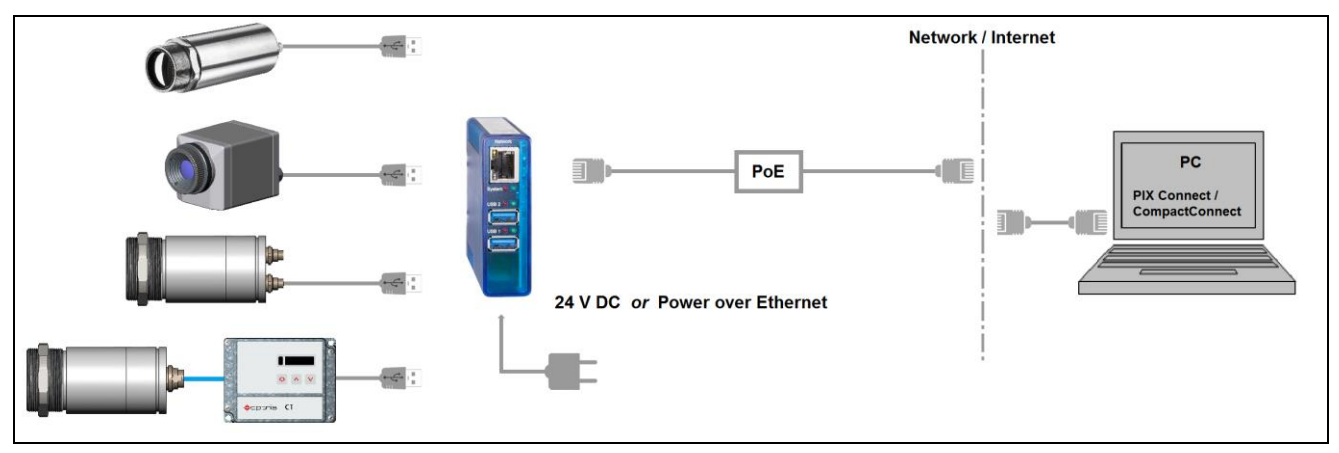

On a connection to a PC both over the network, the USB server as well as the PC must use an automatic IP address. Here the DHCP server is available. Review the following settings on your PC once (depending on the operating system the procedure can differ from the here shown – the following description refers to a Windows 7 system).

1. Go to Control Panel; open Network and Sharing Center.

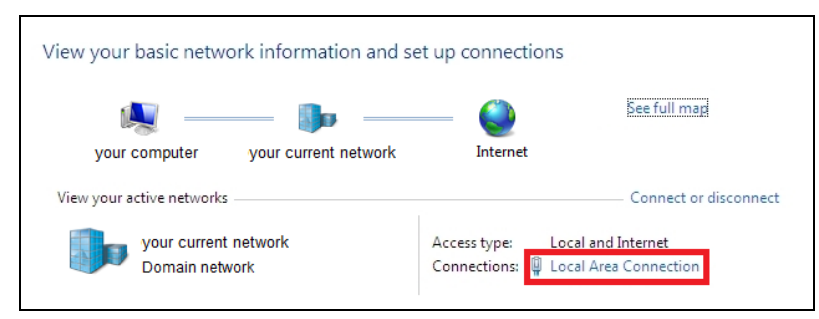

- 2. Enter Local Area Connection status screen [1] is shown and subsequently Properties.
- 3. Mark Internet protocol Version 4 (TCP/IPv4) [2] and go to Properties again.

| Uccal Area Connection Status                                                                                    | Local Area Connection Properties                                                                                                    | Internet Protocol Version 4 (TCP/IPv4) Properties                                                                                                    |
|----------------------------------------------------------------------------------------------------|----------------------------------------------------------------------------------------------------|----------------------------------------------------------------------------------------------------|
| General                                                                                                    | Networking                                                                                                    | General Alternate Configuration                                                                                                    |
| Connection IPv4 Connectivity: Internet                                                                          | Connect using:           Intel(R) PRO/1000 MT Network Connection                                                                                                    | You can get IP settings assigned automatically if your network supports<br>this capability. Otherwise, you need to ask your network administrator<br>for the appropriate IP settings. |
| Pv6 Connectivity: No network access<br>Media State: Enabled<br>Duration: 00:05:48<br>Speed: 1.0 Gbps<br>Details | Configure<br>This connection uses the following items:                                                                                                    | Obtain an IP address automatically     Use the following IP address:     IP address:     Subnet mask:     Default gateway:     .                                                      |
| Activity                                                                                                    | Unk-Layer Topology Discovery Mapper I/O Driver     Unk-Layer Topology Discovery Responder  Install Uninstall Properties                                                          | Obtain DNS server address automatically     Use the following DNS server addresses:     Preferred DNS server:                                                                         |
| Bytes: 96,057   29,998                                                                                          | Description<br>Transmission Control Protocol/Internet Protocol. The default<br>wide area network protocol that provides communication<br>across diverse interconnected networks. | Alternate DNS server:                                                                                                    |
| Cose                                                                                                    | OK Cancel                                                                                                    | OK Cancel                                                                                                    |

4. In the register card General enable the checkbox Obtain an IP address automatically [3]

The default setting for the USB server is DHCP. If you have not previously used the *WuTility* program, you do not have to start it. If you have already used it before, e.g. a direct connection, make sure that the following setting is configured:

- Start the *WuTility* program. Regardless of the network settings of the USB server, this is now displayed (if not, simply update the view with *scan*).
- Select the USB server and then press the IP address: PAddress

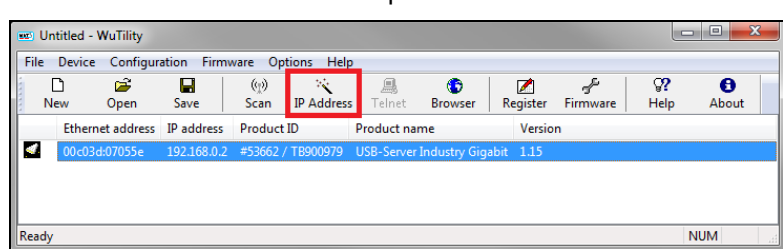

• The setting of the USB server must be set to dynamic (DHCP).

| 🔨 Device Settings: N                               | etwork Parameters      | ×                    |
|----------------------------------------------------|------------------------|----------------------|
| <ul> <li>dynamic (DHCP)</li> <li>static</li> </ul> |                        |                      |
|                                                    |                        | Address range:       |
| IP address<br>(must be unique):                    | 192 - 168 - 49 - 154 - | Subnet #0 👻          |
| This is your own IF                                | 'address.              | Check again          |
|                                                    |                        | Default values from  |
| Subnet mask:                                       | 255 . 255 . 255 . 0    | Windows networking 🔹 |
| Default gateway:                                   | 192 . 168 . 49 . 253   |                      |
| DNS server A:                                      | 192 . 168 . 49 . 31    |                      |
| DNS server B:                                      | 192 . 168 . 47 . 31    |                      |
|                                                    |                        |                      |
|                                                    | < Back                 | Next > Cancel        |

Now press **Next** and then **Finish**. The network connection between PC and USB server will be established and you can close the **WuTility** software.

#### Starting the USB Redirector

5. Start the **USB Redirector**. The local network will be automatically scanned for available USB servers (if not, refresh the current view with File/ New).

| File     | Edit Devices   | Options   | Help        |        |            |               |       | -     | -     |                      | _                     |                |                   |
|----------|----------------|-----------|-------------|--------|------------|---------------|-------|-------|-------|----------------------|-----------------------|----------------|-------------------|
| D<br>New | 🖨<br>Open      | -<br>Save | (p)<br>Scan | Insert | 다.<br>Edit | ()<br>Browser | Claim | Adva  | inced | <b>l∷</b><br>Release | <b>9</b> ?<br>Details | ىتر<br>Options | <b>e</b><br>About |
|          | Identification | Port      | Description |        |            |               | Annot | ation | Reque | ested                | Client                | Status         |                   |
| ٠        | 192.168.4      | 32032     | USB-Server- | 07055E |            |               |       |       |       |                      |                       |                |                   |
| -¢       | 0403-DE37      | 1         | PI IMAGEF   | ,      |            |               |       |       |       |                      |                       |                |                   |

If several USB servers are in your network you can identify your own by the number you find in the overview of *Redirector* (under *Description*) as well as on the serial number label of your device (e.g.: USB server-07055e).

6. You see in the *Redirector* the connected USB device. Mark it and press the Claim button.

| U Unti   | Untitled - W&T USB Redirector |         |                     |        |              |             |               |                      |                       |                |                   |  |  |
|----------|-------------------------------|---------|---------------------|--------|--------------|-------------|---------------|----------------------|-----------------------|----------------|-------------------|--|--|
| File E   | dit Devices                   | Options | Help                |        |              |             |               |                      |                       |                |                   |  |  |
| D<br>New | 🗃<br>Open                     | Save    | (m) 🗳<br>Scan Inser | t Edit | 6<br>Browser | 【土<br>Claim | 문<br>Advanced | <b>l∷</b><br>Release | <b>9</b> ?<br>Details | ىتى<br>Options | <b>B</b><br>About |  |  |
|          | Identification                | Port    | Description         |        |              | Annota      | tion Requ     | ested C              | lient                 | Status         |                   |  |  |
| ٠        | 192.168.4                     | 32032   | USB-Server-07055    | E      |              |             |               |                      |                       |                |                   |  |  |
| 6        |                               |         |                     |        |              |             |               |                      |                       |                |                   |  |  |
|          |                               |         |                     |        |              |             |               |                      |                       |                |                   |  |  |
|          |                               |         |                     |        |              |             |               |                      |                       |                |                   |  |  |
| Ready    |                               |         |                     |        |              |             |               |                      |                       | NII            | м                 |  |  |

The status is changing now to connected. You can see the IP address of your local PC under Client:

| U Ur     | titled | - W&T US    | B Redirect   | or           |        |                  |              |                    |           |       |                       |                      |              |           | x    |
|----------|--------|-------------|--------------|--------------|--------|------------------|--------------|--------------------|-----------|-------|-----------------------|----------------------|--------------|-----------|------|
| File     | Edit   | Devices     | Options      | Help         |        |                  |              |                    |           |       |                       |                      |              |           |      |
| C<br>Nev | )<br>~ | 🗃<br>Open   | <b>S</b> ave | ୍ଲେ)<br>Scan | Insert | <b>₽</b><br>Edit | 6<br>Browser | <b>l±</b><br>Claim | ]<br>Adva |       | l. <u>≓</u><br>Releas | <b>9?</b><br>Details | ح<br>Options | 6<br>Abou | ıt   |
|          | Ider   | ntification | Port         | Description  |        |                  |              | Annot              | ation     | Requ  | ested                 | Client               | Status       |           |      |
| ۰        | 192    | 2.168.4     | 32032        | USB-Server-O | )7055E |                  |              |                    |           |       |                       |                      |              |           |      |
| - 6      | P      | 0403-DE37   | 1            | PI IMAGER    |        |                  |              |                    |           | until | exit                  | 192.168.49.154       | connect      | ed        |      |
|          |        |             |              |              |        |                  |              |                    |           |       |                       |                      |              |           |      |
| •        |        |             |              |              |        |                  | III          |                    |           |       |                       |                      |              |           | - P. |
| Ready    |        |             |              |              |        |                  |              |                    |           |       |                       |                      | NU           | М         |      |

The device (IR camera PI, Xi, CTvideo or CSvideo) can now be used in the same way as it would be connected directly to a local USB port of your PC.

The program *Redirector* can be minimized – if you close the window, the *Redirector* will be automatically terminated.

#### Automated USB Redirector

Open the *Redirector* and mark the connected device.

Then press Advanced:

| File E   | dit Devices    | Options   | Help        |         |                  |              |        |               |                     |                |                |                   |
|----------|----------------|-----------|-------------|---------|------------------|--------------|--------|---------------|---------------------|----------------|----------------|-------------------|
| D<br>New | 🗃<br>Open      | Rave Save | (ල)<br>Scan | Insert  | <b>₽</b><br>Edit | 6<br>Browser | Claim  | 문<br>Advanced | ∦ <u></u><br>Releas | e Details      | ىتى<br>Options | <b>B</b><br>About |
|          | Identification | Port      | Description |         |                  |              | Annota | tion Requ     | ested               | Client         | Status         |                   |
| ۰        | 192.168.4      | 32032     | USB-Server  | -07055E |                  |              |        |               |                     |                |                |                   |
|          | 0403-DE37      |           | PIIMAGE     | IR      |                  |              |        | until         | exit                | 192.168.49.154 | connecte       | ł                 |

#### Select permanently:

| Claim for Local Use - 192.168.49.184:32032/1        | ? ×    | Unti          | itled - W&T USB           | Redirect        | or                   |              |      |                |               |            |                 |                       |                 | • X        |
|-----------------------------------------------------|--------|---------------|---------------------------|-----------------|----------------------|--------------|------|----------------|---------------|------------|-----------------|-----------------------|-----------------|------------|
| When and how long would you like to use the device? |        | File E<br>New | Edit Devices<br>Edit Open | Options<br>Save | Help<br>(ෆූ)<br>Scan | E.<br>Insert | Edit | (°)<br>Browser | dia.<br>Claim | R Advanced | (武<br>I Release | <b>()?</b><br>Details | نٽر.<br>Options | B<br>About |
|                                                     |        |               | Identification            | Port            | Description          |              |      |                | Annota        | tion Req   | uested          | Client                | Statu           | s          |
|                                                     |        |               | 192.168.4                 | 32032           | USB-Server           | -07055E      |      |                |               |            |                 |                       |                 |            |
| • Permanently                                       |        | -6            | 0403-DE37                 | 1               | PLIMAGE              | R            |      |                |               | pen        | manently        | 192.168.49.           | 154 conn        | ected      |
| More >> Use as default settings OK                  | Cancel | •             |                           |                 |                      |              |      | III            |               |            |                 |                       |                 | - F        |
|                                                     |        | Ready         |                           |                 |                      |              |      |                |               |            |                 |                       | NU              | M          |

The connection is now kept also if the program *Redirector* will be closed. If the PC and/ or the USB server are restarted, the connection will be recovered automatically.

#### Stopping the USB Redirector

To stop the connection between the USB Redirector and the device, start the *Redirector* and press the **Release** button:

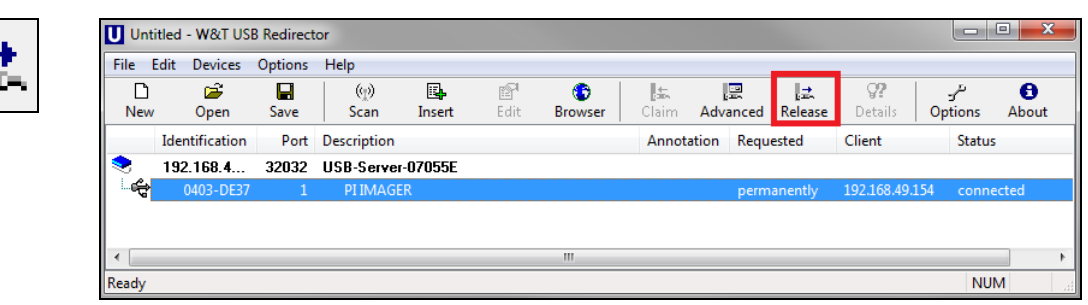

Алматы (7273)495-231 Ангарск (3955)60-70-56 Архангельск (8182)63-90-72 Астрахань (8512)99-46-04 Барнаул (3852)73-04-60 Белгород (4722)40-23-64 Благовещенск (4162)22-76-07 Брянск (4832)59-03-52 Владивосток (423)249-28-31 Владикавказ (8672)28-90-48 Владимир (4922)49-43-18 Вологорад (844)278-03-48 Вологорад (844)278-03-48 Вологорад (8172)26-41-59 Воронеж (473)204-51-73 Екатеринбург (343)384-55-89 Иваново (4932)77-34-06 Ижевск (3412)26-03-58 Иркутск (395)279-98-46 Казань (843)206-01-48

#### https://optris.nt-rt.ru/

Калининград (4012)72-03-81 Калуга (4842)92-23-67 Кемерово (3842)65-04-62 Киров (8332)68-02-04 Коломна (4966)23-41-49 Кострома (4942)77-07-48 Краснодар (861)203-40-90 Красноярск (391)204-63-61 Курск (4712)77-13-04 Курган (352)50-90-47 Липецк (4742)52-20-81 Магнитогорск (3519)55-03-13 Москва (495)268-04-70 Мурманск (8152)59-64-93 Набережные Челны (8552)20-53-41 Нижний Новгород (831)429-08-12 Новокузнецк (3483)20-46-81 Ноябрьск (3496)41-32-12 Новосибирск (383)227-86-73

Киргизия (996)312-96-26-47

# || osa@nt-rt.ru

Омск (3812)21-46-40 Орел (4862)44-53-42 Оренбург (3532)37-68-04 Пенза (8412)22-31-16 Петрозаводск (8142)55-98-37 Псков (8112)59-10-37 Пермь (342)205-81-47 Ростов-на-Дону (863)308-18-15 Рязань (4912)46-61-64 Самара (846)206-03-16 Саранск (8342)22-96-24 Санкт-Петербург (812)309-46-40 Саратов (845)22-96-24 Санкт-Петербург (812)309-46-40 Саратов (845)22-96-24 Санкт-Петербург (812)309-46-40 Саратов (845)22-96-24 Санкт-Петербург (812)309-46-40 Саратов (845)22-31-93 Симферополь (8652)67-13-56 Смоленск (4812)29-41-54 Сочи (862)225-72-31 Ставрополь (8652)20-65-13 Сургут (3462)77-98-35

Россия (495)268-04-70

Сыктывкар (8212)25-95-17 Тамбов (4752)50-40-97 Тверь (4822)63-31-35 Тольятти (8482)63-91-07 Томкек (3822)98-41-53 Тула (4872)33-79-87 Тюмень (3452)65-21-18 Ульяновск (8422)24-23-59 Улан-Удэ (3012)59-97-51 Уфа (347)229-48-12 Хабаровск (4212)92-98-04 Чебоксары (8352)28-53-07 Череповец (8202)49-02-64 Чита (3022)38-34-83 Якутск (4112)23-90-97 Ярославль (4852)69-52-93

Казахстан (772)734-952-31